- 1. Gib in deinen Browser lsf.uni-due.de ein
- 2. Wähle oben rechts das Semester aus, in dem Du die Uni DuE besuchen möchtest

| ulisenur e<br>Essenur e<br>Offen im Denken |                                                                |                                                                                                  |                                                                                                   |                                                                             |                   | SoSe 2024   Hilfe   Sitemap |
|--------------------------------------------|----------------------------------------------------------------|--------------------------------------------------------------------------------------------------|---------------------------------------------------------------------------------------------------|-----------------------------------------------------------------------------|-------------------|-----------------------------|
|                                            |                                                                |                                                                                                  |                                                                                                   |                                                                             |                   | 4                           |
| ie sind hier. Startseite                   | Studentisches Leben                                            | Veranstaltungen                                                                                  | Einrichtungen                                                                                     | Personen                                                                    | Räume und Gebäude |                             |
| Startseite                                 | Hinweis: Das aktu<br>Studierenden wird<br>Das Online-Vorlesung | elle Vorlesungsverzeichnis<br>I empfohlen, sich kurz vor<br>sverzeichnis für das <u>Sommerse</u> | kann auch ohne Anmeldur<br>Vorlesungsbeginn über Ver<br><u>nester 2024</u> ist für die Offentlich | g eingesehen werden!<br>anstaltungszeit und -ort zu<br>keit freigeschaltet. | informieren.      |                             |
|                                            | Uni-Ken                                                        | nung                                                                                             |                                                                                                   |                                                                             |                   |                             |
|                                            | Passi                                                          | vort                                                                                             |                                                                                                   |                                                                             |                   |                             |
|                                            |                                                                | Anmelden                                                                                         |                                                                                                   |                                                                             |                   |                             |
|                                            |                                                                |                                                                                                  |                                                                                                   |                                                                             |                   |                             |
|                                            |                                                                |                                                                                                  |                                                                                                   |                                                                             |                   |                             |
|                                            |                                                                |                                                                                                  |                                                                                                   |                                                                             |                   |                             |
|                                            |                                                                |                                                                                                  |                                                                                                   |                                                                             |                   |                             |
|                                            |                                                                |                                                                                                  |                                                                                                   |                                                                             |                   |                             |
|                                            |                                                                |                                                                                                  |                                                                                                   |                                                                             |                   |                             |

Impressum & Datenschutz Erklärung zur Barri QIS, LSF und HISinOne sind Produkte der HIS eG

3. Klicke auf den Reiter "Veranstaltungen" in der oberen Reihe unter der blauen Trennlinie SoSe 2024 Hitter Stempe 1 @

|                           | Studentisches Leben                                                       | Veranstaltungen                                                                         | Einrichtungen                                                                                    | Personen                                                                       | Räume und Gebäude |  |
|---------------------------|---------------------------------------------------------------------------|-----------------------------------------------------------------------------------------|--------------------------------------------------------------------------------------------------|--------------------------------------------------------------------------------|-------------------|--|
| Sie sind hier: Startseite |                                                                           | 2                                                                                       |                                                                                                  |                                                                                |                   |  |
| Startseite                | Hinweis: Das aktuelle<br>Studierenden wird en<br>Das Online-Vorlesungsver | Vorlesungsverzeichnis<br>Ipfohlen, sich kurz vor '<br>reichnis für das <u>Semmerser</u> | kann auch ohne Anmeldu<br>Vorlesungsbeginn über Ve<br>n <u>ester 2024</u> ist für die Öffentlich | ng eingesehen werden!<br>ranstaltungszeit und -ort zu<br>nkeit freigeschaltet. | informieren.      |  |
|                           | Uni-Kennung                                                               |                                                                                         |                                                                                                  |                                                                                |                   |  |
|                           | Passwort                                                                  |                                                                                         |                                                                                                  |                                                                                |                   |  |
|                           |                                                                           | Anmelden                                                                                |                                                                                                  |                                                                                |                   |  |
|                           |                                                                           |                                                                                         |                                                                                                  |                                                                                |                   |  |
|                           |                                                                           |                                                                                         |                                                                                                  |                                                                                |                   |  |
|                           |                                                                           |                                                                                         |                                                                                                  |                                                                                |                   |  |
|                           |                                                                           |                                                                                         |                                                                                                  |                                                                                |                   |  |

| impressuiri a butenscribte     | enduring zur burrierententen |  |
|--------------------------------|------------------------------|--|
| QIS, LSF und HISinOne sind Pro | dukte der HIS eG             |  |

4. Wähle nun auf der linken Bildschirmhälfte den obersten Menüpunkt "Vorlesungsverzeichnis"

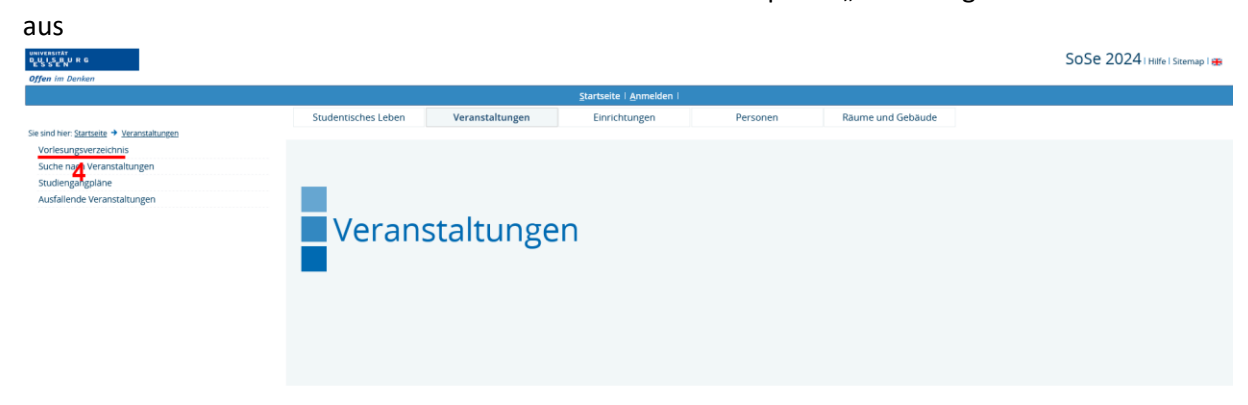

5. Scrolle nun im mittleren Bildfeld bis zum Menüpunkt "Vorlesungsverzeichnis für Schülerinnen und Schüler / Studieninteressierte" hinunter und klicke darauf

|                                                                 |                                           |                               | Startseite ! Anmelden !         |          |                   |                               |
|-----------------------------------------------------------------|-------------------------------------------|-------------------------------|---------------------------------|----------|-------------------|-------------------------------|
|                                                                 | Studentisches Leben                       | Veranstaltungen               | Einrichtungen                   | Personen | Raume und Gebaude |                               |
| sind hier: Startseite → Veranstaltungen → Vorlesungsverzeichnis |                                           |                               |                                 |          |                   |                               |
| Vorlesungsverzeichnis                                           | Vorlesungsverzeichnis (S                  | SoSe 2024)                    |                                 |          |                   | Seitenansicht wählen:    kurz |
| Suche nach Veranstaltungen                                      | ① Verleeurseniske                         | 42                            |                                 |          |                   |                               |
| Studiengangpläne                                                | Coistennissenschalt                       | lis                           |                                 |          |                   |                               |
| usfallende Veranstaltungen                                      | Gesellschaftswissen                       | nen                           |                                 |          |                   |                               |
| avigation ausblenden                                            | Geseilschartswisser     Dildungswissensch | aften                         |                                 |          |                   |                               |
|                                                                 | Wirtschaftswissensch                      | ushaftan                      |                                 |          |                   |                               |
|                                                                 | Wirtschaltswisselis                       | lahra (Marratar School of K   | Innanant                        |          |                   |                               |
|                                                                 | Betriebswirtscharts     Mathematik        | sienre / mercator school of h | vanagement                      |          |                   |                               |
|                                                                 | Mathematik     Dhurik                     |                               |                                 |          |                   |                               |
|                                                                 | Chamin                                    |                               |                                 |          |                   |                               |
|                                                                 | () Distasia                               |                               |                                 |          |                   |                               |
|                                                                 | Constanting                               |                               |                                 |          |                   |                               |
|                                                                 | deographie                                | a from                        |                                 |          |                   |                               |
|                                                                 | Ingenieurwissensch                        | haiten                        |                                 |          |                   |                               |
|                                                                 | Madizia                                   |                               |                                 |          |                   |                               |
|                                                                 | Informatik                                |                               |                                 |          |                   |                               |
|                                                                 | Ergänzungsboroich                         | für DA /MA Studiorondo        |                                 |          |                   |                               |
|                                                                 | Institut für Sachund                      | torricht                      |                                 |          |                   |                               |
|                                                                 | 7IM LIB Universit                         | tearchiv                      |                                 |          |                   |                               |
|                                                                 | Ostasienwissensch                         | aften/ East Asian Studies     |                                 |          |                   |                               |
|                                                                 | Eorum Mündliche k                         | (ommunikation                 |                                 |          |                   |                               |
|                                                                 | Sprachkurre                               | Communication                 |                                 |          |                   |                               |
|                                                                 | Essener Kolleg für (                      | Seschlechterforschung         |                                 |          |                   |                               |
|                                                                 | Zentrum für Wasse                         | r- und Umweltforschung        |                                 |          |                   |                               |
|                                                                 | Profilschwarnunkt                         | Urbane Systeme                |                                 |          |                   |                               |
|                                                                 | Vorlesungsverzeich                        | unis für Schülerinnen und Sc  | hüler / Studieninteressierte    |          |                   |                               |
|                                                                 | Weiterhildung für (                       | Sasthörer                     | and a state of the state of the |          |                   |                               |
|                                                                 | RuhrCampusOpline                          | 0                             |                                 |          |                   |                               |
|                                                                 | Akademisches Berz                         | atungs-Zentrum Studium un     | d Beruf                         |          |                   |                               |
|                                                                 | Sonstige Lehrveran                        | istaltungen                   |                                 |          |                   |                               |
|                                                                 | o sonauge celliveran                      | Standard                      |                                 |          |                   |                               |

6. Je nachdem von welcher Fakultät Du Veranstaltungen besuchen möchtest, wählst Du nun den entsprechenden Campus:

Duisburg für die Gesellschaftswissenschaften, Ingenieurwissenschaften, Mercator School of Managment/BWL, Physik, Informatik + fachspezifische Zusatzangebote

Essen für die Bildungswissenschaften, Geisteswissenschaften, Medizin, Wirtschaftswissenschaften, Biologie, Chemie, Mathematik, Informatik + fachspezifische Studienangebote

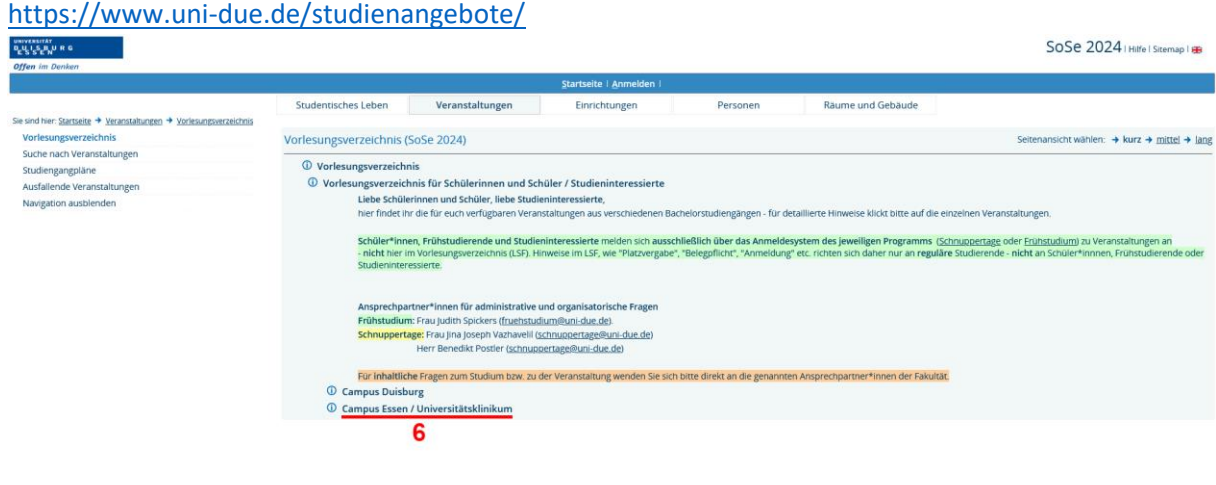

## https://www.uni-due.de/studienangebote/

7. Klicke anschließend auf die gewünschte Fakultät

| angeneration<br>Real for the G<br>Offen im Denker                   |                           |                                     |                                |          |                   | SoSe 2024   Hilfe   Sitemap   🖶              |
|---------------------------------------------------------------------|---------------------------|-------------------------------------|--------------------------------|----------|-------------------|----------------------------------------------|
|                                                                     |                           |                                     | Startseite   Anmelden          |          |                   |                                              |
|                                                                     | Studentisches Leben       | Veranstaltungen                     | Einrichtungen                  | Personen | Räume und Gebäude |                                              |
| Sie sind hier: Startseite → Veranstaltungen → Vorlesungsverzeichnis |                           |                                     |                                |          |                   |                                              |
| Vorlesungsverzeichnis                                               | Vorlesungsverzeichnis (   | SoSe 2024)                          |                                |          |                   | Seitenansicht wählen: → kurz → mittel → lang |
| Suche nach Veranstaltungen                                          | () Varlauranish           |                                     |                                |          |                   |                                              |
| Studiengangpläne                                                    | Vorlesungsverzeich        | nis<br>hnis für Schülerinnen und Sc | hülar / Studioninteressierte   |          |                   |                                              |
| Ausfallende Veranstaltungen                                         | Compute Ferror            | / Universitätsklinikum              | indier 7 Studieriniteressierte |          |                   |                                              |
| Navigation ausbienden                                               | Gampus Essen     Biologie | 7 oniversitätskiinikuni             |                                |          |                   |                                              |
|                                                                     | Chemie                    |                                     |                                |          |                   |                                              |
|                                                                     | Mathemat                  | au.                                 |                                |          |                   |                                              |
|                                                                     | Tusatzang                 | ebote                               |                                |          |                   |                                              |
|                                                                     | Bildungsw                 | issenschaften                       |                                |          |                   |                                              |
|                                                                     | Geisteswis                |                                     |                                |          |                   |                                              |
|                                                                     | ① Medizin                 |                                     |                                |          |                   |                                              |
|                                                                     | ① Wirtschaft              | swissenschaften                     |                                |          |                   |                                              |
|                                                                     | Informatik                | ¢.                                  |                                |          |                   |                                              |
|                                                                     |                           |                                     |                                |          |                   |                                              |
|                                                                     |                           |                                     |                                |          |                   |                                              |

Impressum & Datenschutz Erklärung zur Barrierefreiheit i Druckversion Qis, LSF-und HisinOne sind Produkte der HIS eG

8. Klicke dann auf das Fach in dem Du eine Veranstaltung besuchen möchtest

|                                                                                                    |                                                                                                    |                                                                                                    | Startseite   Anmelden       |          |                   |  |
|----------------------------------------------------------------------------------------------------|----------------------------------------------------------------------------------------------------|----------------------------------------------------------------------------------------------------|-----------------------------|----------|-------------------|--|
| Sie sind hier: Startseite → Veranstaltungen → Vorlesungsverzeichnis                                    | Studentisches Leben                                                                                                    | Veranstaltungen                                                                                                    | Einrichtungen               | Personen | Räume und Gebäude |  |
| Suche nach Veranstaltungen<br>Studiengangpläne<br>Ausfallende Veranstaltungen<br>Navigation ausbienden | Vorlesungsverzeichr     Vorlesungsverzeichr     Vorlesungsverzeichr     Vorlesungsverzeichr     O Earburgsverzeichr     Bildungswi     Erziehn     Lehrar     Psig     Soziałe | suse 2024)<br>iis<br>ins für Schülerinnen und Schi<br>/ Universitätsklinikum<br>ungswissenschaft<br>nt<br>Jogie<br>e Arbeit | üler / Studieninteressierte |          |                   |  |

SoSe 2024 | Hilfe | Sitemap | 🏨

Impressum & Datenschutz Erklärung zur Barrierefreiheit QIS, LSF und HISinOne sind Produkte der HIS eG

| 9. | Klicke nur                | auf den Titel der Veranstaltung, die Dich interessiert |
|----|---------------------------|--------------------------------------------------------|
|    | UNIVERSITAT<br>DULISENURG |                                                        |

|                                                                                   |                           |                            |                                              | Startseite   Anmelden                                               |                               |                                        |                            |                                       |
|-----------------------------------------------------------------------------------|---------------------------|----------------------------|----------------------------------------------|---------------------------------------------------------------------|-------------------------------|----------------------------------------|----------------------------|---------------------------------------|
|                                                                                   | Studentisches Leben       | Vera                       | nstaltungen                                  | Einrichtungen                                                       | Personen                      | Räume und Gebäude                      |                            |                                       |
| d hier: <u>Startseite</u> → <u>Veranstaltungen</u> → <u>Vorlesungsverzeichnis</u> |                           |                            |                                              |                                                                     |                               |                                        |                            |                                       |
| rlesungsverzeichnis                                                               | Vorlesungsverzeich        | nis (SoSe 202              | 24)                                          |                                                                     |                               |                                        | Seitenansio                | tht wählen: + kurz + mitte            |
| che nach Veranstaltungen                                                          | (D) Varland               | -taka ta                   |                                              |                                                                     |                               |                                        |                            |                                       |
| idiengangpläne                                                                    | Vorlesungsverz            | eicnnis<br>naishnis für Ce | bülerinnen und Ce                            | hüler / Studioninteressierte                                        |                               |                                        |                            |                                       |
| sfallende Veranstaltungen                                                         | voriesungsver             | zeichnis für Sc            | nulerinnen und Sc                            | nuler / StudienInteressierte                                        |                               |                                        |                            |                                       |
| vigation ausbienden                                                               | Campus E     D     Bildur | ssen / Universi            | ften                                         |                                                                     |                               |                                        |                            |                                       |
|                                                                                   | O L                       | abramt                     | rten                                         |                                                                     |                               |                                        |                            |                                       |
|                                                                                   |                           | Bei den                    | einzelnen Fächer                             | n finden sich in den jeweilig                                       | en Studiengängen mehr         | Veranstaltungen!                       |                            |                                       |
|                                                                                   |                           |                            |                                              |                                                                     |                               |                                        |                            |                                       |
|                                                                                   |                           | Schüler*i<br>Veranstalt    | nnen, Frühstudieren<br>tungen an - nicht bie | nde und Studieninteressierte me<br>r im Vorlesungsverzeichnis (LSE) | iden sich ausschließlich über | das Anmeldesystem des jeweiligen P     | rogramms (Schnuppertag     | <u>e</u> oder <u>Frühstudium</u> ) zu |
|                                                                                   |                           | Hinweise                   | im LSF, wie "Platzver                        | gabe", "Belegpflicht", "Anmeldun                                    | etc. richten sich daher nur a | n reguläre Studierende - nicht an Schi | üler*innnen, Frühstudierer | de oder Studieninteressie             |
|                                                                                   |                           |                            |                                              |                                                                     |                               |                                        |                            |                                       |
|                                                                                   |                           | Ansprech                   | partner*innen für ir                         | nhaltliche Fragen zu dem Studie                                     | ngang                         |                                        |                            |                                       |
|                                                                                   |                           | Fiau Cau                   | arma suttikus ( <u>cathar</u>                | ina succession and core                                             |                               |                                        |                            |                                       |
|                                                                                   |                           | Ansprech                   | partner*innen für a                          | dministrative und organisatoris                                     | the Fragen                    |                                        |                            |                                       |
|                                                                                   |                           | Frühstudi                  | ium: Frau Judith Spid                        | kers (fruehstudium@uni-due.de)                                      | at all on all a               |                                        |                            |                                       |
|                                                                                   |                           | scnnuppe                   | ertage: Frau Jina Jose                       | pn vaznavelii ( <u>schnuppertage@u</u>                              | 11-due.de)                    |                                        |                            |                                       |
|                                                                                   |                           | Vst -Nr. V                 | /eranstaltung                                |                                                                     |                               |                                        | Vst -Art                   | Aktion                                |
|                                                                                   |                           | 001103513                  |                                              |                                                                     |                               |                                        | Vedeevee                   |                                       |
|                                                                                   |                           | 091103512 1                | regetation Mitteleu                          | ropas - mies                                                        |                               |                                        | voriesung                  |                                       |
|                                                                                   |                           | 101101014 1                | echnische Mechan                             | IK Z - Schröder, Kölsler                                            |                               |                                        | Vorlesung/Ubung            |                                       |
|                                                                                   |                           | 2                          | Malysis I - Muller                           |                                                                     |                               |                                        | Vorlesung/Ubung            |                                       |
|                                                                                   |                           | E                          | <u>Analysis II</u> - Gaste                   | l, Schauer                                                          |                               |                                        | Vorlesung/Ubung            |                                       |
|                                                                                   |                           | E                          | inführung in die po                          | olitische Theorie - Martinsen                                       |                               |                                        | Vorlesung                  | belegen/abmelden                      |
|                                                                                   |                           | E                          | inführung in die tü                          | rkischsprachige Literatur - 1                                       | ezgör                         |                                        | Seminar                    | belegen/abmelden                      |
|                                                                                   |                           | E                          | lementare Funktio                            | nen - Rütten, Bertram, Ty                                           | ichter                        |                                        | Obung                      | Zur Zeit keine Belegung<br>möglich    |
|                                                                                   |                           | E                          | lementare Funktio                            | nen - Rütten                                                        |                               |                                        | Vorlesung                  |                                       |
|                                                                                   |                           | E                          | estkörperelektroni                           | <u>k</u> - Weimann, Ph.D. , Poßbe                                   | rg                            |                                        | Vorlesung/Übung            | belegen/abmelden                      |
|                                                                                   |                           | L                          | II.3: Bildungstechno                         | ologische Trends im Schulkont                                       | ext - Eckenbach (T.)          |                                        | Seminar                    | Zur Zeit keine Belegung<br>möglich    |
|                                                                                   |                           | 1                          | ntegrierter Sprachk                          | <u>kurs II</u> - Uyar , Kum , Ozden                                 |                               |                                        | Seminar                    | belegen/abmelden                      |
|                                                                                   |                           | 1                          | ineare Algebra I                             | Janiszczak                                                          |                               |                                        | Vorlesung/Übung            |                                       |
|                                                                                   |                           | L                          | ineare Algebra II                            | Bertolini                                                           |                               |                                        | Vorlesung/Übung            |                                       |
|                                                                                   |                           | A                          | MA3: Künstliche Inte<br>Eckenbach (T.)       | elligenz (KI) im Schulkontext -                                     | heoretische Grundlagen un     | nd praktische Anwendung                | Seminar                    | Zur Zeit keine Belegun<br>möglich     |
|                                                                                   |                           | h                          | MA3: VR/AR/XR im S                           | Schulkontext - Theoretische Gr                                      | undlagen und praktische Ar    | wendung - Eckenbach (T.)               | Seminar                    | Zur Zeit keine Belegun<br>möglich     |
|                                                                                   |                           | h                          | Aehrsprachigkeit                             | Uluçam-Wegmann                                                      |                               |                                        | Vorlesung                  | belegen/abmelden                      |
|                                                                                   |                           | E                          | S III HRSGe/GvGe/                            | BK: Forschungswerkstatt BiWi                                        | Eckenbach (T.)                |                                        | Lernwerkstatt              |                                       |
|                                                                                   |                           | s                          | pracherwerb - lo                             | ver                                                                 |                               |                                        | Seminar                    | belegen/abmelden                      |
|                                                                                   |                           | T                          | extlinguistik - Icy                          | ver. Sen                                                            |                               |                                        | Seminar                    | belegen/abmelden                      |
|                                                                                   |                           | T                          | extproduktion .                              | Kum                                                                 |                               |                                        | Seminar                    | belegen/abmelden                      |
|                                                                                   |                           | 1                          | bung: Methodos d                             | fer Sozialwissenschaften P                                          | akalarczyk                    |                                        | Obung                      | belegen/abmelden                      |
|                                                                                   |                           | 7                          | (orlegung: Moth-d-                           | an der Sezialwissenschaften                                         | Rokalarensk                   |                                        | Vorlegung                  | belegen/abmelden                      |
|                                                                                   |                           | <u>v</u>                   | ronesung: methode                            | en der sozialwissenschaften -                                       | Dekaidrezyk                   |                                        | voriesung                  | <u>beiegen/abmeiden</u>               |

SoSe 2024 | Hilfe | Sitemap | 🏨

QIS, LSF und HISinOne sind Produkte der HIS eG

10. Beachte bitte, dass Du Dir die Daten, die Du in das Formular einträgst, zusätzlich noch in eine gesonderte Datei einträgst oder anderweitig notierst, so dass Du einen Stundenplan inklusive Raumangabe für Deine Schnuppertage erstellst. Solltest Du Veranstaltungen der Fakultät Medizin besuchen (hierzu gehören auch z.T. Veranstaltungen der Medizinischen Biologie und Medizin Technik), überprüfe dringend unter

<u>https://uk-essen.cloud.opencampus.net/</u> die Raum und Zeitangaben im Bereich Informationen für Studierende/1.Abschnitt der ärtzlichen Ausbildung/Fächer des 1. Studienabschnitts etc.

Markiere den Titel anhand der Kopfzeile und kopiere diesen in das Feld "Veranstaltungstitel"

- 11. Scrolle zum Punkt "zugeordnete Person" und kopiere dort aus dem Unterpunkt "zugeordnete Person" die erste Zeile und füge diese in das Feld "Name des/der Dozent\*in" ein.
- 12. Scrolle wieder zum Punkt "Termine Gruppe" hinauf, dort kannst Du den Wochentag der Spalte "Tag" entnehmen, die Uhrzeit zu der die Veranstaltung stattfindet unter der Spalte "Zeit", sowie die Raumangabe unter der Spalte "Raum".
- 13. Anschließend kannst Du per Zurück-Button im Browser oder einen erneuten Click auf den Menüpunkt "Vorlesungsverzeichnis" zur Übersicht zurückkehren und den Vorgang beliebig oft wiederholen, bis Du Deinen Wunschstundenplan für Deine Schnuppertage zusammengestellt hast

|                                                         |                                                                                                    |                                                                                                    | Startseite                                                                            | Anmelden I                                      |               |               |              |                     |                    |      |
|---------------------------------------------------------|----------------------------------------------------------------------------------------------------|----------------------------------------------------------------------------------------------------|---------------------------------------------------------------------------------------|-------------------------------------------------|---------------|---------------|--------------|---------------------|--------------------|------|
|                                                         | Studentisches Leben                                                                                                    | Veranstaltungen                                                                                                    | Einricht                                                                              | tungen                                          | Person        | nen           | Räume        | und Gebäude         |                    |      |
| → <u>Veranstaltungen</u> → <u>Vorlesungsverzeichnis</u> |                                                                                                    |                                                                                                    |                                                                                       |                                                 |               |               |              |                     |                    |      |
| chnis                                                   | MA3: Künstliche Intelliger                                                                                                    | nz (KI) im Schulkontext                                                                                                    | - Theoretisch                                                                         | e Grundlagen und p                              | oraktiso      | che Anwen     | idung - Einz | elansicht           |                    |      |
| e                                                       | Funktionen: markierte Terr                                                                                                    | mine vormerken                                                                                                    | 10                                                                                    |                                                 |               |               |              |                     |                    |      |
| nstaltungen                                             | Seiteninhalt: Grunddaten T                                                                                                    | ermine Zugeordnete Person                                                                                                    | Zielgruppen/St                                                                        | udiengänge Einrichtung                          | en Stru       | ikturbaum     |              |                     |                    |      |
| enden                                                   |                                                                                                    |                                                                                                    |                                                                                       |                                                 |               |               |              |                     |                    |      |
|                                                         | Grunddaten                                                                                                    |                                                                                                    |                                                                                       |                                                 |               |               |              |                     |                    |      |
|                                                         | Veranstaltungsart                                                                                                    | Seminar                                                                                                    |                                                                                       | Langtext                                        |               |               |              |                     |                    |      |
|                                                         | Veranstaltungsnummer                                                                                                    |                                                                                                    |                                                                                       | Kurztext                                        |               |               |              |                     |                    |      |
|                                                         | Semester                                                                                                    | SoSe 2024                                                                                                    |                                                                                       | SWS                                             | 2             | 2             |              |                     |                    |      |
|                                                         | Erwartete Teilnehmer/-innen                                                                                                    |                                                                                                    |                                                                                       | Max. Teilnehmer/-inne                           | en 4          | 40            |              |                     |                    |      |
|                                                         | Credits                                                                                                    |                                                                                                    |                                                                                       | Belegung                                        | E             | Belegpflicht  |              |                     |                    |      |
|                                                         | Zeitfenster                                                                                                    |                                                                                                    |                                                                                       |                                                 |               |               |              |                     |                    |      |
|                                                         | Hyperlink                                                                                                    |                                                                                                    |                                                                                       |                                                 |               |               |              |                     |                    |      |
|                                                         | Sprache                                                                                                    | Deutsch                                                                                                    |                                                                                       |                                                 |               |               |              |                     |                    |      |
|                                                         | Belegungsfristen                                                                                                    | LA BA/MA BIWI Nachbelegun<br>Einrichtung :<br>Bildungswissenschaften                                                                                                    | ng 28.03.2024 08                                                                      | 8:00:00 - 03.04.2024 23:00                      | 1:00          |               |              |                     |                    |      |
|                                                         |                                                                                                    | LA BA/MA BiWi Anmeldung<br><i>Einrichtung :</i><br>Bildungswissenschaften                                                                                                    | 01.03.2024 08:0                                                                       | 0:00 - 21.03.2024 12:00:00                      | )             |               |              |                     |                    |      |
|                                                         | Termine Gruppe: [unbenann                                                                                                    | t] 🗰                                                                                                    |                                                                                       |                                                 |               |               |              |                     |                    |      |
|                                                         | Tag Zeit Rh                                                                                                    | nythmus Dauer                                                                                                    | Raum                                                                                  | Raum- S                                         | tatus B       | Bemerkung     | fällt aus am | Max. Teilnehmer/-in | inen E-Learning    |      |
|                                                         | A MI 15:00 bir 19:00 wi                                                                                                    | tch 10.04 2024 bit 17.0                                                                                                    | 07.2024 VIEP 1                                                                        | plan                                            |               |               |              | 40                  | Pricopportation    | 0.7  |
|                                                         | MI, 10.00 UIS 18.00 W                                                                                                    | UCIT. 10.04.2024 DIS 17.0                                                                                                    | 07.2024 <u>VIDR</u> -                                                                 | V 13 NU3 1123                                   |               |               |              | 40                  | Frasenzveranstattu | 1102 |
|                                                         | Gruppe [unbenannt]: vormer                                                                                                    | ken Zur Zeit kenne Belegung m                                                                                                    | nöglich markie                                                                        | erte Termine vormerken                          |               |               |              |                     |                    |      |
|                                                         | Gruppe (unbenannt): vormer<br>Zugeordnete Person<br>Zugeordnete Person<br>Zugeordnete Person<br>Zustär<br>Eckenbach (1). Tristan                                                                                                    | ken Zur Zeit kenne Belegung m<br>ndigkeit                                                                                                    | nöglich markie                                                                        | erte Termine vormerken                          |               |               |              |                     |                    |      |
|                                                         | Gruppe (unbenannt) U vormer<br>Zugeordnete Person<br>Zugeordnete Person<br>Zustän<br>Eckenbach (T.). Tristan<br>Zielgruppen Studiengänge                                                                                                    | ken Zur Zeit kenne Belegung m<br>ndigkeit                                                                                                    | nöglich markie                                                                        | erte Termine vormerken                          |               |               |              |                     |                    |      |
|                                                         | Gruppe (unbenannt): U vormer<br>Zugeordnete Person<br>Zugeordnete Person<br>Zustai<br>Eckenbach (T.). Tristan<br>Zielgruppe/fi.Studiengänge<br>Zielgruppe/studiengänge                                                                                                    | ken Zur Zeit kome Belegung n<br>ndigkeit                                                                                                    | noglich markie                                                                        | erte Termine vormerken                          | Semester      | er Pflichtken | nzeichen     |                     |                    | •    |
|                                                         | Cruppe (unbenannt): U vormer<br>Zugeordnete Person<br>Zustant<br>Eckenbach (T.). Tristan<br>Zielgruppen Studiengänge<br>Zielgrupper Studiengäng<br>BWI M., Bildungswissenschaft<br>La Ma 1862: Mater Strictlant                                                                                                    | ken Zur Zeit Zeit Belegung n<br>ndigkeit<br>en im Mässter of Education                                                                                                    | nöglich markie                                                                        | erte Termine vormerken                          | Semester      | r Pflichtken  | nzeichen     |                     |                    | •    |
|                                                         | Cruppe (unbenannt) U vormer<br>Zugeordnete Person<br>Zugeordnete Person<br>Zustän<br>Eckenbach (T.). Tristan<br>Zielgruppen Studiengang<br>Zielgrupper Studiengang<br>BWI Ma, Bildungswissenschaft<br>LA Ma HRSGe, Master-Studieng                                                                                                    | ken Zur Zeitkom Belegung n<br>ndigkeit<br>en im Master of Education<br>ang mit Lehramtsoption Haup                                                                                                    | noglich markie                                                                        | ar- und Gesamtschulen                           | Semester<br>- | r Pflichtken  | nzeichen     |                     |                    | •    |
|                                                         | Gruppe (unbenannt): U vormer<br>Zugeordnete Person<br>Zugeordnete Person<br>Zustän<br>Eckenbach (T.). Tristan<br>Zielgruppen Studiengang<br>BWi MA, Bildungswissenschaft<br>L Ma HRSGe, Master-Studieng<br>Module                                                                                                    | ken Zur Zeitkom Belegung n<br>ndigkeit<br>en im Master of Education<br>ang mit Lebramtsoption Haup                                                                                                    | noglich markie<br>pt., Real-, Sekunda                                                 | ar- und Gesamtschulen                           | Semester<br>- | r Pflichtken  | nzeichen     |                     |                    | •    |
|                                                         | Cruppe (unbenann): vormer<br>Zugeordnete Person Zustä<br>Eckenbach (T.). Tristan<br>Zielgruppe/Studiengang<br>BWM MA, Bildungswissenschaft<br>LA Ma HRSGe, Master Studieng<br>Module<br>Modul MA (MA3) HRSGE                                                                                                    | ken Zur Zeitkom Belegung n<br>ndigkeit<br>en im Master of Education<br>ang mit Lehramtsoption Haup                                                                                                    | nöglich markie<br>pt., Real-, Sekunda                                                 | ar- und Gesamtschulen                           | Semester      | r Pflichtken  | anzeichen    |                     |                    | •    |
|                                                         | Cruppe (unbenannt) U vormer<br>Zugeordnete Person<br>Zugeordnete Person<br>Zustän<br>Eckenbach (T.). Tristan<br>Zielgruppe/Initudiengänge<br>Zielgruppe/Initudiengänge<br>DWM MA, Bildungwissenschaft<br>LM Ma HRG.e. Master-Studieng<br>Module<br>Modul MA (MA3) LHBSGE<br>Zuordnung zu Einrichtungen                                                                                                    | ken Zur Zeit <b>12</b> m Belegung n<br>ndigkeit<br>en im Master of Education<br>ang mit Lehramtsoption Haup                                                                                                  | moglich markie                                                                        | erte Termine vormerken                          | Semester<br>- | r Pflichtken  | nzeichen     |                     |                    | •    |
|                                                         | Cruppe (unbenannt) U vormer<br>Zugeordnete Person<br>Zustän<br>Eckenbach (T.). Tristan<br>Zielgruppe/Tstudiengange<br>Zielgruppe/Tstudiengang<br>BWM MA, Bidungowissenschaft<br>LM Ma (RSGe, Master-Studieng<br>Module<br>Modul MA (MA3) - HBSGe<br>Zuordnung zu Einrichtungen<br>Bidungswassenschaften                                                                                                    | ken Zur Zeit Verne Belegung m<br>ndigkeit<br>en im Master of Education<br>ang mit Lehramtsoption Haup                                                                                                    | möglich markie                                                                        | ar- und Gesamtschulen                           | Semester<br>- | r Pflichtken  | nzeichen     |                     |                    | •    |
|                                                         | Cruppe (unbenannt) U vormer<br>Zugeordnete Person<br>Zustai<br>Eckenbach (T.). Tristan<br>Zielgruppe/Instudiengänge<br>Zielgruppe/Instudiengänge<br>BWI MA, Bildungswissenschaft<br>LA Ma HIRGE, Master-Studieng<br>Module<br>Modul MA(MA3) HIRSGE<br>Zuordnung zu Einrichtungen<br>Bildungswissenschaften<br>Institut für Soort- und Bewegur                                                                                                    | ken Zur Zeit Zeit Belegung m<br>ndigkeit<br>en im Master of Education<br>jang mit Lehramtsoption Haup<br>agawissenschaften                                                                                   | möglich markie                                                                        | ar- und Gesamtschulen                           | Semester      | r Pflichtken  | nzeichen     |                     |                    | ·    |
|                                                         | Cruppe (unbenannt) U vormer<br>Zugeordnete Person<br>Zustan<br>Ekennach (T.). Tristan<br>Zielgruppe/Studiengange<br>Zielgruppe/Studiengang<br>BWI MA, Bildungswissenschaft<br>LA Ma HRSGe, Master-Studieng<br>Module<br>Module<br>Module<br>Midungswissenschaften<br>Bildungswissenschaften<br>Institut (TV Stort- und Bewegur<br>Strukturbaum                                                                                                    | ken Zur Zeit Zeit Ame Belegung n<br>ndigkeit<br>en im Master of Education<br>jang mit Lehramtsoption Haup                                                                                                    | nöglich markie                                                                        | ar- und Gesamtschulen                           | Semester      | r Pflichtken  | nzeichen     |                     |                    | ×    |
|                                                         | Cruppe (unbenann): □ vormer  Zugeordnete Person Zustäi Eckenbach (T.). Tristan  Zielgruppe/Studiengang  BWM MA, Bidungwissenschaft LA Ma HRSGe, Master Studieng  Module  Modul MA (MA3) HRSGe  Zuordnung zu Einrichtungen  Bidungwissenschaften Institut für Soor- und Bewegur  Strukturbaum  Die Veranstaltung wurde 3 mal if                                                                                                    | ken Zur Zeitkom Belegung n<br>ndigkeit<br>en im Master of Education<br>ang mit Lehramtsoption Haup<br>ngswissenschaften<br>m Vorlesungsverzeichnis SoSe                                                      | nöglich markie<br>pt., Real-, Sekundr<br>2024 gefunden:                               | ar- und Gesamtschulen                           | Semester      | r Pflichtken  | nzeichen     |                     |                    | •    |
|                                                         | Cruppe (unbenannt) U vormer Zugeordnete Person Zustän Ekkenbacht T. Tratan ZielgruppehStudiengänge ZielgruppehStudiengänge Module Modul MA (MA3) – MSSGe Zuordnung zu Einrichtungen Blidungswissenschaften Institut für Seort und Bewegur Strukturbaum Die Veransatung wurde 3 mal in Die Veransatung                                                                                                    | ken Zur Zeit 2000 Belegung n<br>ndigkeit<br>en im Master of Education<br>ang mit Lehramtsoption Haup<br>ngswissenschaften<br>m Vorlesungsverzeichnis SoSe                                                    | nöglich markie<br>pt., Real-, Sekunda<br>2024 gefunden:                               | ar- und Gesamtschulen                           | Semester      | r Pflichtiken | nzeichen     |                     |                    |      |
|                                                         | Cruppe (unbenannt) □ vormer Zugeordnete Person Zustän Eckenbach (1:). Tristan Zielgruppe/Initudiengang Wivi MA, Bildungswissenschaft Li Ma HRSGe, Master-Studieng Module Modul MA (MA3). HBSGe Zuordnung zu Einrichtungen Bildungswissenschaften Institut/ür. Stort. und Bewegur Strukturbaum Die Veranstaltung wurde 3 mal lei Vorlesungsverzeichnis für Campus Esen / Universit                                                                                                    | ken Zur Zeit Zeit Belegung n<br>ndigkeit<br>en im Master of Education<br>ang mit Lehramtisoption Haup<br>ngswissenschaften<br>m Vorlesungsverzeichnis 505e<br>Schüllerinnen und Schüler<br>zichlichninen     | nöglich markie<br>pt. Real-, Sekundr<br>2024 gefunden:<br>/ Studienintere             | erte Termine vormerken<br>av- und Gesamtschulen | Semester      | r Pflichtken  | anzeichen    |                     |                    |      |
|                                                         | Cruppe (unbenannt): □ vormer Zugeordnete Person Zustän Eckenbach (T.). Tristan ZielgruppenStudiengang BWM MA, Bidungswissenschaft LM Ma HRGG, Master-Studieng Module Modul MA (MA31:-HBSGe Zuordnung zu Einrichtungen Bidungswissenschaften Institut für Stort: und Bewegur Strukturbaum Die Veranstaltung wurde 3 mal in Vorlesungsverzeichnis für Campus Sten / Universit Bidungswissenschafter Lichram                                                                                                    | ken Zur Zeit Zeit Belegung n<br>ndigkeit<br>en im Master of Education<br>ang mit Lehramtsoption Haup<br>agswissenschaften<br>m Vorlesungsverzeichnis SoSe<br>Schülertakskinikum                              | nöglich markie<br>pr., Real-, Sekundr<br>2024 gefunden:<br>/ Studienintere            | ar- und Gesamtschulen                           | Semester      | ir Pflichtken | nzeichen     |                     |                    |      |
|                                                         | Cruppe (unbenannt) □ vormer Zugeordnete Person Zugeordnete Person Zugeordnete Person Zustän Ekenbach (T.). Tristan Zielgruppe/Instudiengänge Zielgruppe/Instudiengänge BW: MA, Bildungswissenschaft LA MA HRSGe, Master-Studieng Module Modul MA(MA3)HBSGe Zuordnung zu Einrichtungen Bildungswissenschaften Institut für Saort- und Bewegur Strukturbaum Die Veranstaltung wurde 3 ma In Vorlesungsverzeichnis Vorlesungsverzeichnis For Campus Sisen / Universit Bildungswissenschaften Einsten I1 Weiterbildung für Gasthör Bildungswissenschaften                                                                                                    | ken Zur Zeit 2000 Belegung m<br>ndigkeit<br>en im Master of Education<br>ang mit Lehramtsoption Haup<br>ngawissenschaften<br>m Vorlesungsverzeichnis SoSe<br>Sehölerinnen und Schüler<br>er                  | nöglich markie<br>pr., Real-, Sekunda<br>2 2024 gefunden:<br>/ Studienintere          | ar- und Gesamtschulen                           | Semester      | r Pflichtken  | nzeichen     |                     |                    |      |
|                                                         | Cruppe (unbenann): □ vermer<br>Zugeordnete Person Zustäl<br>Eckenbach (T.). Tristan<br>Zielgruppe/Studiengang<br>Zielgruppe/Studiengang<br>BWM MA, Bildungswissenschaften<br>Institut für Sont- und Bevegur<br>Strukturbaum<br>Die Veranstältung wurde 3 mal is<br>Vorlesungsverzeichnis für<br>Vorlesungsverzeichnis<br>Vorlesungsverzeichnis<br>Vorlesungsverzeichnis<br>Bildungswissenschaften<br>Lehramt +2                                                                                                    | ken Zur Zeit Zeit Anne Belegung m<br>ndigkeit<br>en im Master of Education<br>jang mit Lehramtsoption Haup<br>ngswissenschaften<br>m Vorlesungsverzeichnis SoSe<br>Schülerinnen und Schüler<br>tätsklinikum  | nöglich markie<br>pt., Real-, Sekundz<br>2024 gefunden:<br>/ Studienintere            | ar- und Gesamtschulen                           | Semester      | r Pflichtken  | nzeichen     |                     |                    | ×    |
|                                                         | Cruppe (unbenannt) □ vormer Zugeordnete Person Zugeordnete Person Zustän Ekkenbacht1.Tristan Zielgruppe/Studiengang Bidwick, Bidungswissenschaften Bidungswissenschaften Lehramt2 Bidungswissenschaften Lehramt2 Bidungswissenschaften Lehramt | ken Zur Zeit 2000 Belegung n<br>ndigkeit<br>en im Master of Education<br>ang mit Lehramtsoption Haup<br>ngswissenschaften<br>m Vorlesungsverzeichnis SoSe<br>Schülerinnen und Schüler<br>statsklinikum       | nöglich markie<br>pt., Real-, Sekundr<br>: 2024 gefunden:<br>/ Studienintere          | ar- und Gesamtschulen                           | Semester      | r Pflichtiken | nzeichen     |                     |                    |      |
|                                                         | Cruppe (unbenannt) □ vormer Zugeordnete Person Zugeordnete Person Zugeordnete Person Zustän Eckenbacht1.Tratan Zielgruppehistudiengänge Zielgruppehistudiengänge Module Modul MAIMA31-HESGE Zuordnung zu Einrichtungen Bidungswissenschaften Institut für Soort- und Bewegur Strukturbaum Die Veranstaltung wurde 3 mal ib Vorlesungsverzeichnis für Campus Eisen / Universit Bidungswissenschaften Isbidungswissenschaften Elchramst2 Bidungswissenschaften Elchramst2                                                                                                    | ken Zur Zeit 2000 Belegung m<br>ndigkeit<br>en im Master of Education<br>ang mit Lehramtsoption Haup<br>ngswissenschaften<br>m Vorlesungsverzeichnis SoSe<br>Schülerinnen und Schüler<br>Lätsklininkum<br>er | nöglich markie<br>pt. Real-, Sekundr<br>2024 gefunden:<br>/ Studienintere<br>schulen  | ere Termine vormerken                           | Semester      | r Pflichtken  | nzeichen     |                     |                    |      |
|                                                         | Cruppe (unbenannt) □ vormer Zugeordnete Person Zustän Eckenbach (1:). Tristan Zielgruppe/Tstudiengang BWM MA, Bildungswissenschafte LM Na HRGe, Master-Studieng Modul Modul MA (MA3) HBSGe Zuordnung zu Einrichtungen Bildungswissenschaften Institut für Soort- und Bewegur Strukturbaum Die Veranstaltung wurde 3 mal in Vorlesungsverzeichnis für Campus Eisen / Universit Bildungswissenschaften Lehramt studiengänge Bildung für Gasthör Bildungswissenschaften Lehramt studiengänge Bildung für Gasthör Bildungswissenschaften Lehramt studiengänge Bildung für Gasthör Bildung vissenschaften Lehramt an Haugt- Re Modul MA : Schule um                                                                                                    | ken Zur Zeit Zeit Selegung n<br>ndigkeit<br>en im Master of Education<br>ang mit Lehramtsoption Haup<br>ngswissenschaften<br>m Vorlesungsverzeichnis SoSe<br>Editäklinikum<br>n<br>er<br>er                  | nöglich markie<br>pr., Real-, Sekunda<br>2024 gefunden:<br>/ Studienintere<br>schulen | ar- und Gesamtschulen                           | Semester      | r Pflichtken  | nzeichen     |                     |                    |      |